# Presensi Online untuk Mahasiswa

http://sinkrista.uks.ac.id/mhs/

Pilih menu "PRESENSI KULIAH" pada bagian kanan

| INPUT BIODATA MAHASISWA (WAJIB)                                                                                                    |                                                                                                    | Lihat RPS |            | PRESENSI<br><u>KULIAH</u>            |                                                   |  |  |
|----------------------------------------------------------------------------------------------------|----------------------------------------------------------------------------------------------------|-----------|------------|--------------------------------------|---------------------------------------------------|--|--|
| PILIH SEMESTER : Genap 2022/2023 V                                                                                                    |                                                                                                    |           |            |                                      |                                                   |  |  |
| KRS                                                                                                    | REVISI KRS                                                                                                  | CEK KRS   | <u>KHS</u> | <u>TRANSKRIP</u><br><u>SEMENTARA</u> | <u>Kondisi</u><br>Administrasi<br><u>Keuangan</u> |  |  |
| ANGKET EVALUASI<br>Pastikan Data Yang Anda Masukkan Pada Semester Gasal 2022/2023 Sudah Sesuai Dengan Data Sebenarnya<br>Data Yang Anda Berikan TIDAK Dapat Diubah |                                                                                                    |           |            |                                      |                                                   |  |  |
|                                                                                                    |                                                                                                    |           |            |                                      |                                                   |  |  |
| Anda Talah Mangayahasi : 6 dari 6 Desen dan 5 dari 5 Ragian Staff/Manajaman pada semestar Casal 2022/2023                                                          |                                                                                                    |           |            |                                      |                                                   |  |  |
| Alida I                                                                                                    | Anda Telan Mengevaluasi : o dari o Dosen , dan 5 dari 5 Bagian Stan/Manajemen pada semester Gasal 2022/2025 |           |            |                                      |                                                   |  |  |
| [LOGOUT]                                                                                                    |                                                                                                    |           |            |                                      |                                                   |  |  |

#### Pastikan Anda telah mencatak KRS

| Presensi Perkuliahan                                                                  | pada Semester 20222 Cek Poin 0115                           |  |  |  |  |
|---------------------------------------------------------------------------------------|-------------------------------------------------------------|--|--|--|--|
| Materi Unggah Tugas Presensi Kuliah Halaman Awal                                      |                                                             |  |  |  |  |
| Pastikan Mata Kuliah                                                                  | yang dipilih dan kode presensi yang dimasukkan sudah benar! |  |  |  |  |
| Anda belum mencetak KRS.                                                              |                                                             |  |  |  |  |
| Silahkan hubungi Admin Prodi / Fakultas untuk mencetak KRS sebelum melakukan presensi |                                                             |  |  |  |  |
| perkuliahan.                                                                          |                                                             |  |  |  |  |
|                                                                                       |                                                             |  |  |  |  |
|                                                                                       |                                                             |  |  |  |  |
|                                                                                       |                                                             |  |  |  |  |

Menu "Presensi Kuliah",

- 1. pastikan matakuliah sudah sesuai
- 2. Tuliskan kode presensi yang diberikan dosen
- 3. Klik simpan
- 4. Tuliskan catatan hari ini
- 5. Klik simpan

|   | de Drasansi Kada Brasansi | • |
|---|---------------------------|---|
| K |                           |   |
|   | Simpan LIHAT PRESENSI     |   |
|   |                           |   |

## Menu "<u>Unggah Tugas</u>" untuk mengunggah tugas perkuliahan kepada dosen mata kuliah

|    | Pastikan Anda memilih Mata Kuliah yang tepat! |                                                                                         |   |
|----|-----------------------------------------------|-----------------------------------------------------------------------------------------|---|
| NO | Tanggal                                       | Pertemuan Berkas Catatan                                                                |   |
|    |                                               |                                                                                         |   |
|    |                                               | MATA KULIAH [TI2220401] ALGORITMA DAN STRUKTUR DATA                                     | ~ |
|    |                                               | Pertemuan 1 🗸                                                                           |   |
|    |                                               | Choose File No file chosen                                                              |   |
|    |                                               | Size maksimal 10 MB                                                                     |   |
|    |                                               | Format File yang dapat Anda unggah :                                                    |   |
|    |                                               | 'csv','png','jpg', 'jpeg','txt','pdf','ppt','pptx','doc','docx','xls','xlsx','rar','zip |   |
|    |                                               | Bagian ini berisi catatan untuk dosen atau URL/Link                                     |   |
|    |                                               | file tugas yang selain 'csv','png','jpg',                                               |   |
|    |                                               | 'jpeg','txt','pdf','ppt','pptx','doc','docx','xls','                                    |   |
|    |                                               | xisx , rar , zip .                                                                      |   |
|    |                                               |                                                                                         |   |
|    |                                               | Simpan LIHAT FILE TUGAS                                                                 |   |
|    |                                               |                                                                                         |   |

#### Menu "Materi" untuk mengunduh materi yang disampaikan dosen

| MATA KULIAH Silahkan Pilih Mata Kuliah | ~ |
|----------------------------------------|---|
| NO Tanggal Materi Catatan              |   |
|                                        |   |
|                                        |   |
|                                        |   |
|                                        |   |

#### Terimakasih

Ada kendala atau perlu ditanyakan dapat menghubungi : Omega Rimba Gemilang, M.Kom. <u>081393910309</u> (melalui Chat WA)